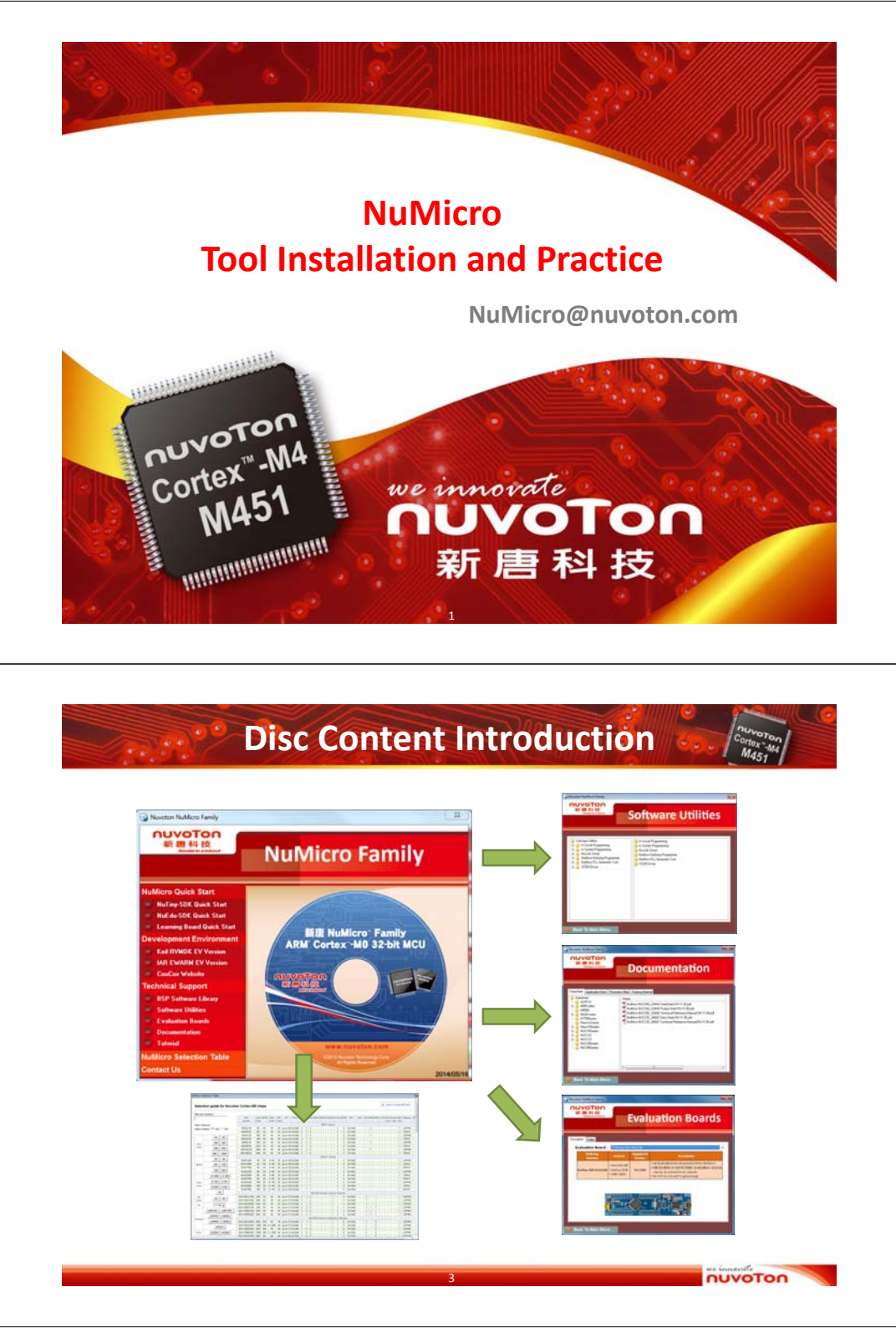

#### Agenda

- Disc Content Introduction
- Software Installation
- NuEdu-SDK-M451 Introduction
- Run 1<sup>st</sup> NuEdu sample
- NuMicro Product Flow Chart
- Tools

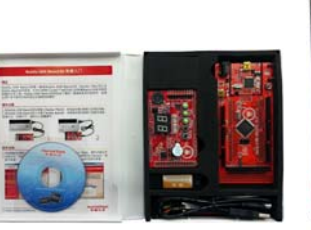

#### Software Installation

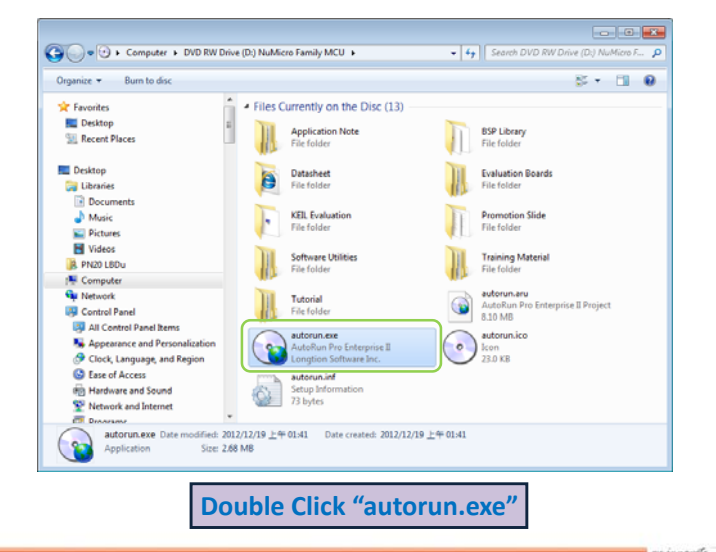

nuvoTon

#### Step 2. Install Nu-Link Keil Driver Step 1. Install the Keil uVision4 Nuvoton NuMicro Family Select Setup Language nuvoTon 新唐科技 Select the language to use during the installation nuvoTon 新聞料設 NUVOTON M M H IZ NuMicro In Keil RVMDK **NuMicro Family** NuMicro In Keil RVMD English OK Cancel New MDK-Basic is a 82K-limited tool shall The Nu-Link Keil Driver allows the Keil RVMDK to the pVision IDE and Debugger along with communicate with Nuvoton on-chip debug logic. It il RVMDK EV Version: 4.50 "-Link Keil Driver Version: 1.24.621 Install Nu-Link Keil Drive supports to start and stop program execution, set RSP Software Library breakpoints, check variables, inspect and modify Welcome to the NuMicro Nu-Link KEIL

nuvoTon

nuvoTon Step 3. Copy M451 Series BSP NUVOTON IF III H IE NUVOTON W B H H **BSP Software Library** NuMicro In Keil RVMD · 很一下(解整度) 你经营出解整理。 1. BSP Software Library 如果且權資料與不存在,則會在解型條約建立一個。 2. M451 Series BSP V3.00.001 Note : Please use the default destination folder. 標業科夫の - 232(97)-C:\Nuvoton\BSP Library\ ATTINT NIES R.A

1. Keil RVMDK EV Version

can be downloaded from Keil website www.keil.com

2. Install Keil RVMDK EV Version

The Keil uVision4 evaluation version (32 KB code size limitation)

NuEdu-SDK-M451 **Education / Development Kit** 

memory contents, and single-step through programs

running on your actual target hardware. Keil RVMDK EV Version: 4.50 Nu-Link Keil Driver Version: 1.24.6211

Note : Please close the Keil application

program when installing Nu-Link Keil driver.

Back To Main Mer

•

Driver for Keil Setup Wizard

lick Next to co

The "Nu-Link Driver" can be

www.nuvoton.com

downloaded from nuvoTon website

ended that you dose all other applications before

Next > Cancel

nuvoTon

nue, or Cancel to exit Setu

Ð

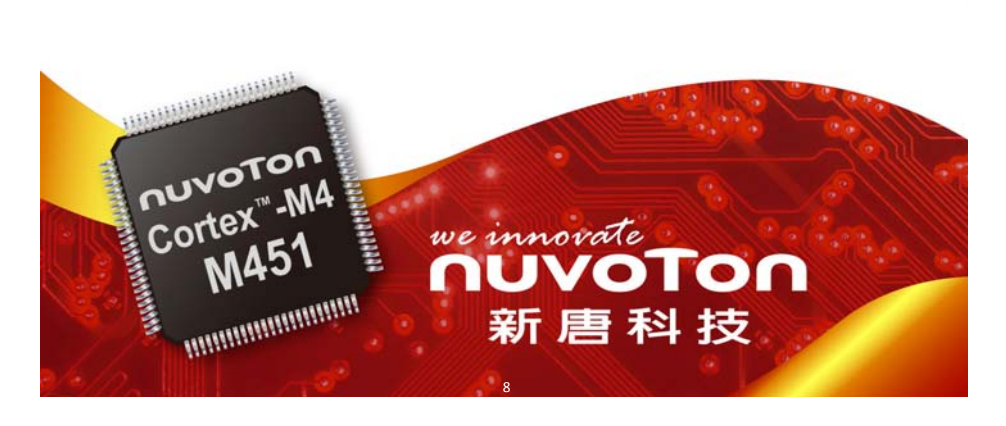

# Agenda NuEdu Concept • NuEdu-SDK board? **NuTiny Board** Learning Board • Feature • Hardware Settings • Sample Code for NuEdu DDD • Supported Function List **Compatible with Arduino Platform** Easy to implement NuMicro project Portable Development Kit **NuEdu-SDK Board** Box nuvoTon NUVOTON What's Inside in NuEdu-SDK-M451 (1)NuEdu-EVB-M451 (2)NuEdu-Basic01 Feature (4)Connector and USB Line (3)Nu-Bridge

#### Feature

- An Evaluation or development kit for M451 Series
- Support Keil RVMDK, IAR EWARM development environment
- Support on-line ICP(In-Circuit Programming)
- Pin-compatible with Arduino

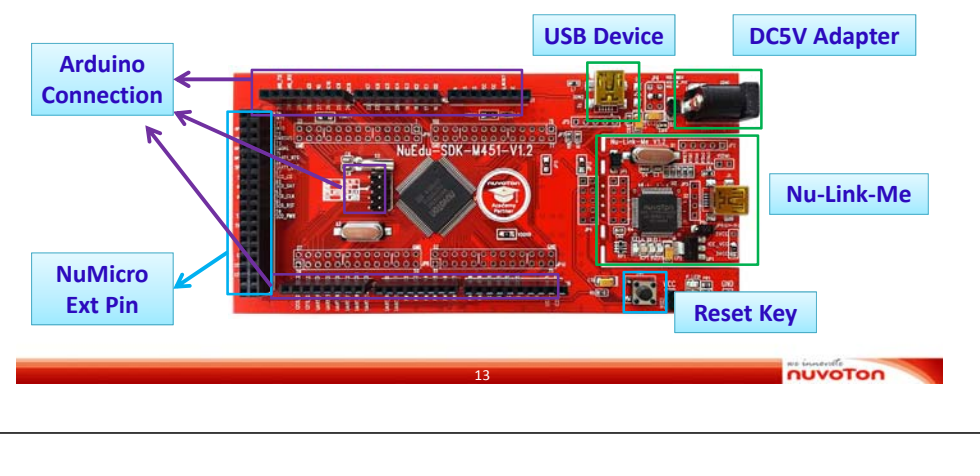

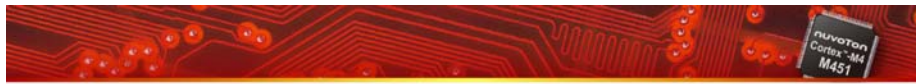

### NuEdu-EVB-M451 with Module

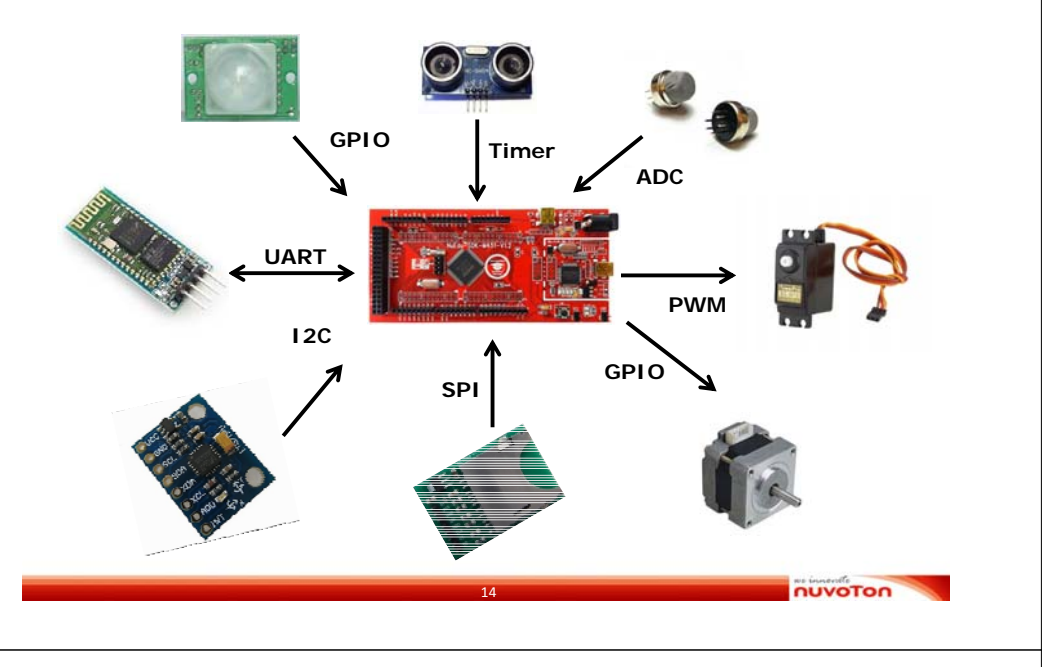

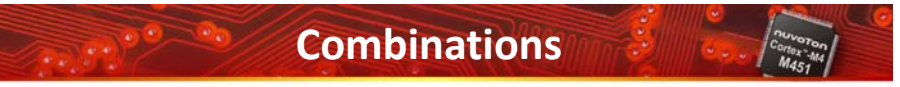

NuEdu-EVB-M451 + NuEdu-Basic01

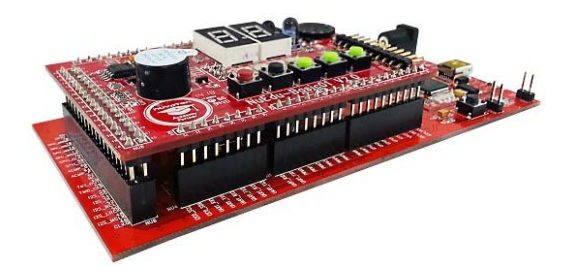

# **Different Kinds of Combinations**

nuvoTon

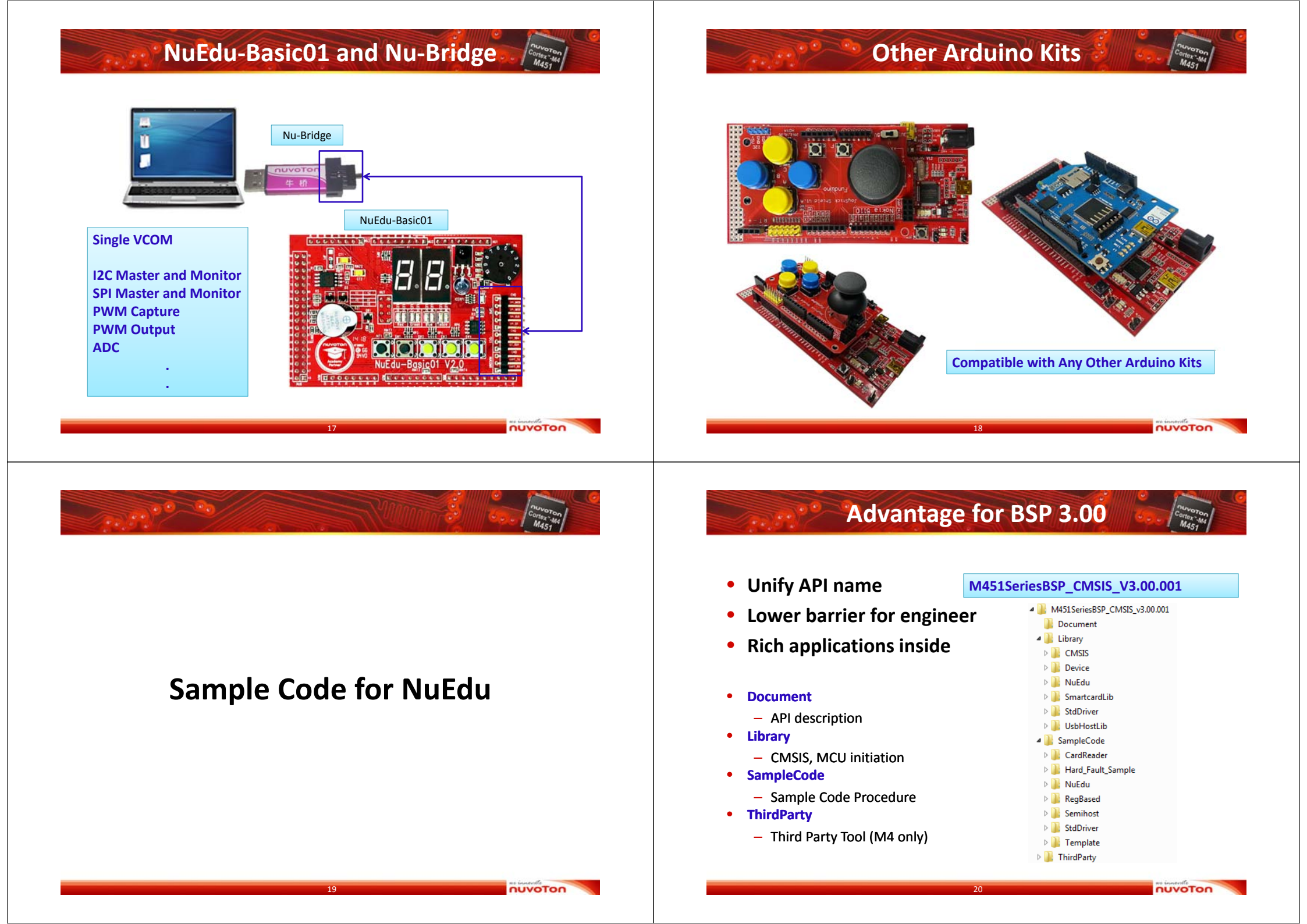

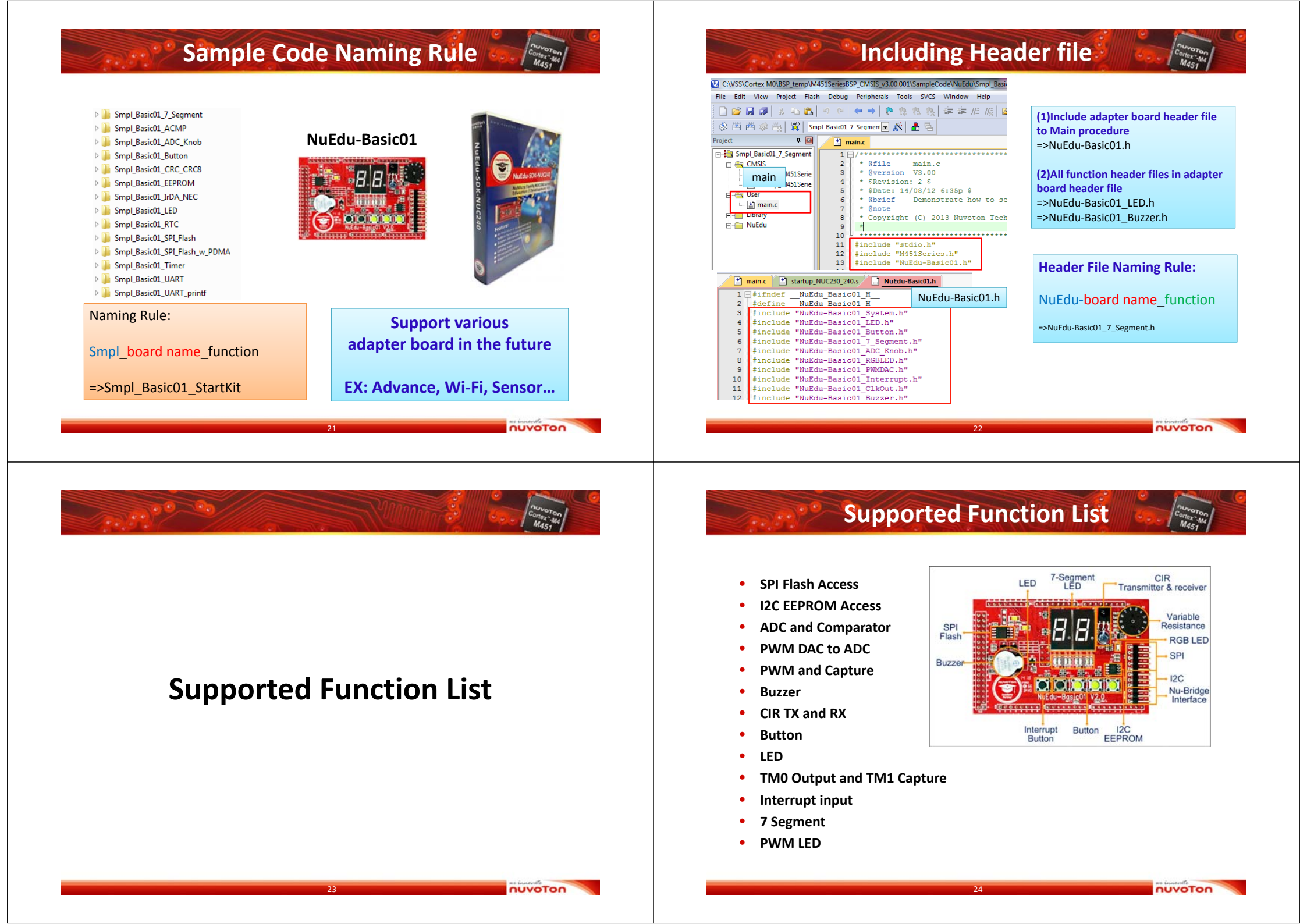

#### Pin Definition (1/3)

|   | Header | Function    | Basic01     |    | Header | Function      | Basic01  |
|---|--------|-------------|-------------|----|--------|---------------|----------|
|   | NU1.1  | NC          |             |    | NU3.1  | PB.6/ADC14    | Button_3 |
|   | NU1.2  | VDD         | VDD         |    | NU3.2  | PB.7/ADC15    | Button_4 |
|   | NU1.3  | MCU_RESET   | MCU_RESET   |    | NU3.3  | PB.1/ADC1     | LED_6    |
| N | NU1.4  | 3VCC        | 3VCC        | N  | NU3.4  | PC.7          | LED_7    |
| 1 | NU1.5  | 5VCC        | 5VCC        | 3  | NU3.5  | PB.0/DAC      | PWM_DAC  |
|   | NU1.6  | VSS         | VSS         | 5  | NU3.6  | -             | LED_8    |
|   | NU1.7  | VSS         | VSS         |    | NU3.7  | PA.13/CAN0_RX |          |
|   | NU1.8  | VIN         |             |    | NU3.8  | PA.12/CAN0_TX |          |
|   | NU2.1  | PB.9/ADC6   | ADC_MEASURE |    | NU4.1  | PD.5/I2C0_SCL | I2C_SCL  |
|   | NU2.2  | PB.10/ADC7  | ADC_IN      |    | NU4.2  | PD.4/I2C0_SDA | I2C_SDA  |
| N | NU2.3  | PB.11/ADC8  | 7-Segment_A | NI | NU4.3  | PB.2/UART_RX1 | LED_1    |
|   | NU2.4  | PB.12/ADC9  | 7-Segment_B |    | NU4.4  | PB.3/UART_TX1 | LED_2    |
| 2 | NU2.5  | PB.13/ADC10 | 7-Segment_C | 4  | NU4.5  | PC.3/UART_RX2 | LED_3    |
| - | NU2.6  | PB.14/ADC11 | 7-Segment_D | •  | NU4.6  | PC.2/UART_TX2 | LED_4    |
|   | NU2.7  | PB.15/ADC12 | 7-Segment_E |    | NU4.7  | PA.9/UART_RX3 | LED_5    |
|   | NU2.8  | PB.5/ADC13  | 7-Segment_F |    | NU4.8  | PA.8/UART_TX3 | Button_2 |

#### NUVOTON

# Pin Assignment

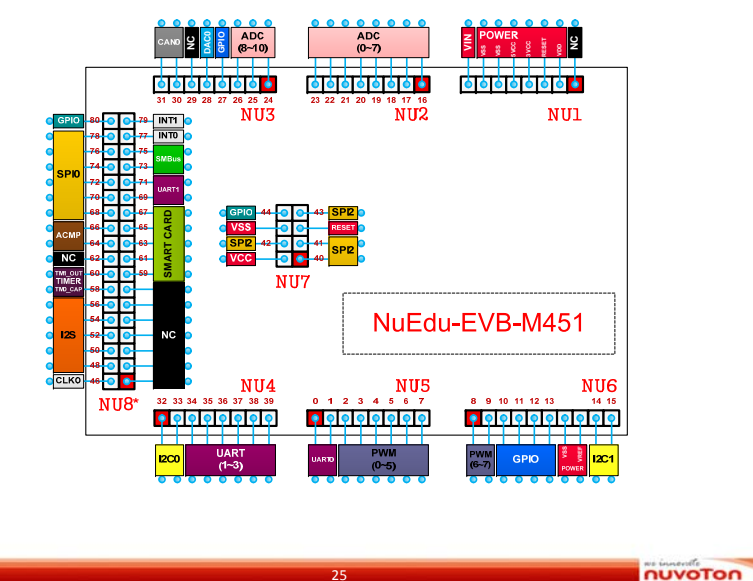

| Pi | n Defin | ition ( | 2/3 | B) 💐     | <br>26 |
|----|---------|---------|-----|----------|--------|
|    |         |         |     |          |        |
|    | Desi:01 | Lined   | ~ ~ | E.u. ati |        |

|   | Header | Function      | Basicul         |   |
|---|--------|---------------|-----------------|---|
|   | NU5.1  | PD.6UART_RX0  | NUCOM1_RX       |   |
|   | NU5.2  | PD.1/UART_TX0 | NUCOM1_TX       |   |
| ы | NU5.3  | PC.9/PWM1_0   | LED_R           |   |
|   | NU5.4  | PC.10/PWM1_1  | LED_G           |   |
| 5 | NU5.5  | PC.11/PWM1_2  | LED_B           | - |
| 5 | NU5.6  | -             | PWM Cap         | ' |
|   | NU5.7  | PC.13/PWM1_4  | PWM_DAC         |   |
|   | NU5.8  | PC.14/PWM1_5  | BUZZER          |   |
|   | NU6.1  | PE.3/PWM0_3   | PWM_OUT         |   |
|   | NU6.2  | PD.7PW0_5     | CIR_Cap         |   |
|   | NU6.3  | PD.11         | 7-Segment_G     |   |
| м | NU6.4  | PF.2          | 7-Segment_H     |   |
|   | NU6.5  | PD.8          | 7-Segment_CTRL1 |   |
| 6 | NU6.6  | PC.8          | 7-Segment_CTRL2 |   |
| 0 | NU6.7  | VSS           | VSS             |   |
|   | NU6.8  | VREF          | VREF            |   |
|   | NU6.9  | PE.0I2C1_DAT  | EEPROM          |   |
|   | NU6.10 | PC.4/I2C1_SCL | EEPROM          |   |

| ier  | Function                                                     | Basic01                                                                                                    |
|------|--------------------------------------------------------------|----------------------------------------------------------------------------------------------------|
| J7.1 | PD.14/SPI0_MISO                                              | SPI FLASH                                                                                                    |
| J7.3 | PD.15/SPI0_CLK                                               | SPI FLASH                                                                                                    |
| J7.5 | MCU_RESET                                                    | MCU_RESET                                                                                                    |
| J7.7 | PD.12/SPI0_SS                                                | SPI FLASH                                                                                                    |
| J7.2 | VCC                                                          | VCC                                                                                                    |
| J7.4 | PD.13/SPI0_MOSI                                              | SPI FLASH                                                                                                    |
| J7.6 | VSS                                                          | VSS                                                                                                    |
| J7.8 | PE.2                                                         | BUTTON_1                                                                                                    |
|      | J7.1<br>J7.3<br>J7.5<br>J7.7<br>J7.2<br>J7.4<br>J7.6<br>J7.8 | Iter         Function           J7.1         PD.14/SPI0_MISO           J7.3         PD.15/SPI0_CLK           J7.5         MCU_RESET           J7.7         PD.12/SPI0_SS           J7.2         VCC           J7.4         PD.13/SPI0_MOSI           J7.6         VSS           J7.8         PE.2 |

#### Pin Definition (3/3)

|   | Header | Function       | Basic01          | Header |        | Function         | Basic01   |
|---|--------|----------------|------------------|--------|--------|------------------|-----------|
|   | NU8.1  | -              |                  |        | NU8.2  | PC.1/CLKO        | CLKO      |
|   | NU8.3  | -              |                  |        | NU8.4  | PD.0/I2S_MCLK    |           |
|   | NU8.5  | -              |                  |        | NU8.6  | PA.4/I2S_LRCK    |           |
|   | NU8.7  | -              |                  |        | NU8.8  | PA.7/I2S_BCLK    |           |
|   | NU8.9  | -              |                  |        | NU8.10 | PA.6/I2S_DI      |           |
|   | NU8.11 | -              |                  |        | NU8.12 | PA.5/I2S_DO      |           |
|   | NU8.13 | -              |                  |        | NU8.14 | PD.2/TM0_CAP     | TM0_CAP   |
| ы | NU8.15 | PE.4/SC0_PWR   |                  | NI     | NU8.16 | PD.10/TM2_OUT    | TM1_OUT   |
|   | NU8.17 | PE.5/SC0_RST   |                  |        | NU8.18 | -                | ACMP_N    |
| 0 | NU8.19 | PA.0/SC0_CLK   |                  | 0      | NU8.20 | PD.9/ACMP1_P3    | ACMP_P    |
| 0 | NU8.21 | PA.1/SC0_DAT   |                  | 0      | NU8.22 | PC.6/ACMP1_O     |           |
|   | NU8.23 | PE.1/SC0_CD    |                  |        | NU8.24 | PE.12/SPI0_SS    | SPI_SS    |
|   | NU8.25 | PB.4/UART1_CTS |                  |        | NU8.26 | PE.13/SPI0_CLK   | SPI_CLK   |
|   | NU8.27 | PB.8/UART1_RTS |                  |        | NU8.28 | PE.10/SPI0_MISO0 | SPI_MISO0 |
|   | NU8.29 | PA.14/SMBAL    |                  |        | NU8.30 | PE.11/SPI0_MOSI0 | SPI_MOSI0 |
|   | NU8.31 | PA.15/SMBSUS   |                  |        | NU8.32 | PE.8/SPI0_MISO1  |           |
|   | NU8.33 | PD.3/INT1      | Interrupt_Button |        | NU8.34 | PE.9/SPI0_MOSI1  |           |
|   | NU8.35 | PC.0/INT2      |                  |        | NU8.36 | PC.5             |           |

nuvoTon

# NuEdu-Basic01 Function(1/4)

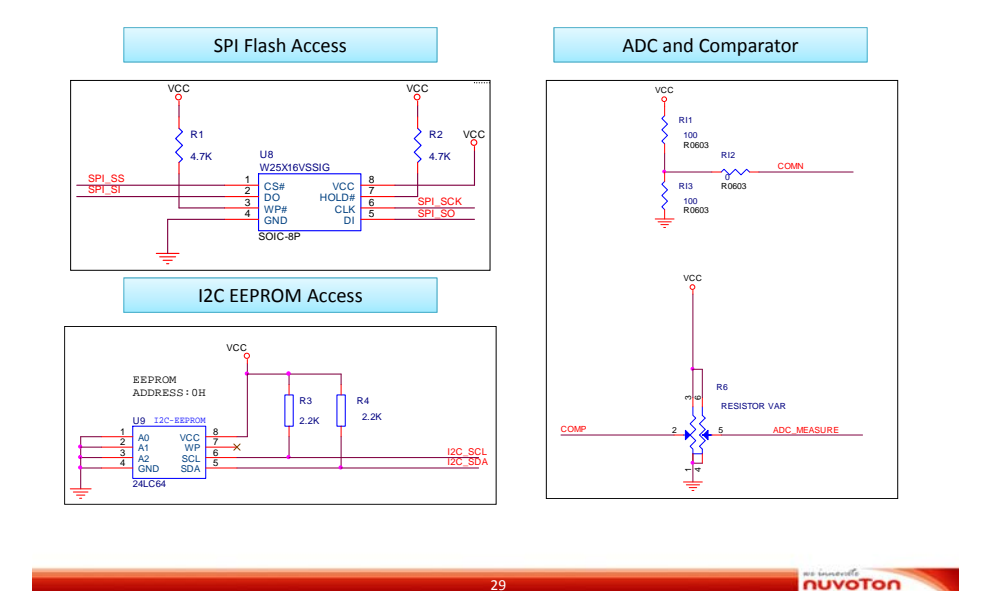

# NuEdu-Basic01 Function(2/4)

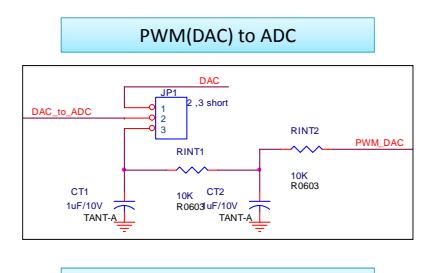

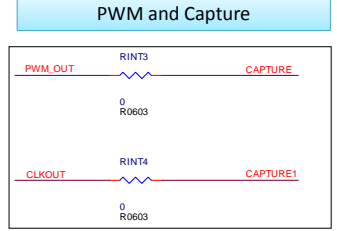

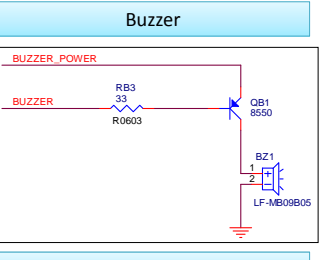

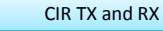

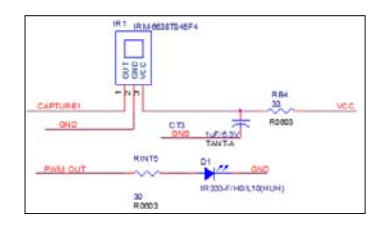

NUVOTON

### NuEdu-Basic01 Function(3/4)

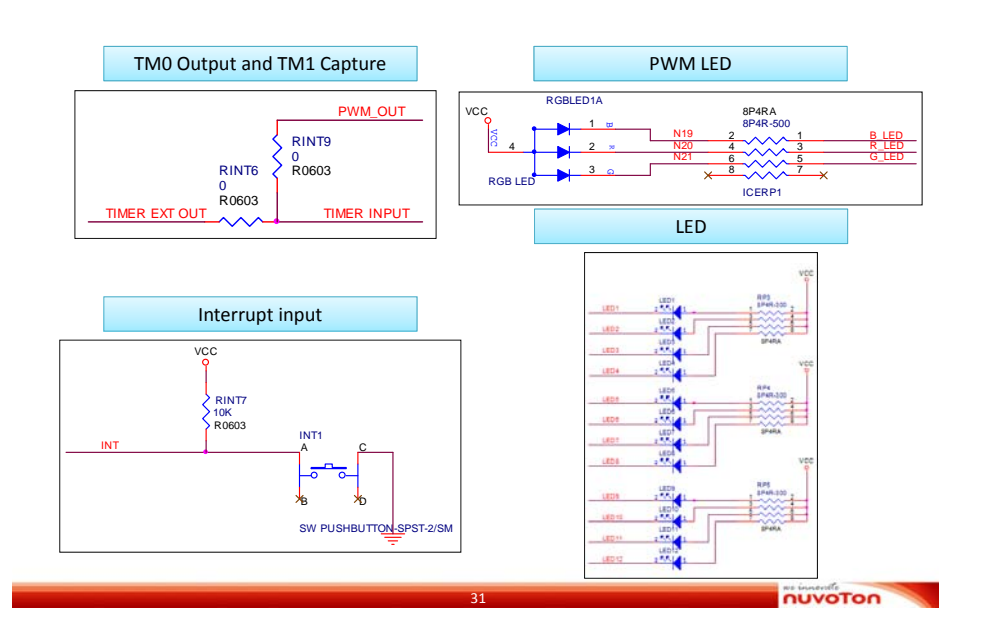

# NuEdu-Basic01 Function(4/4)

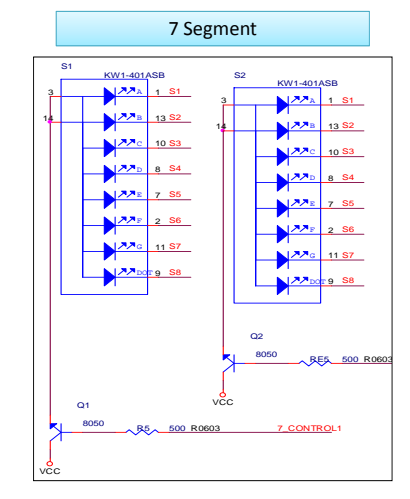

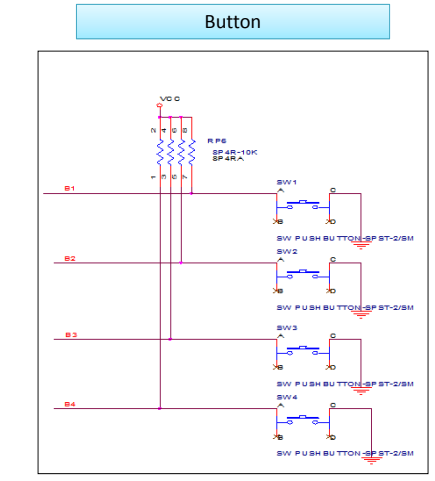

πυνοτοη

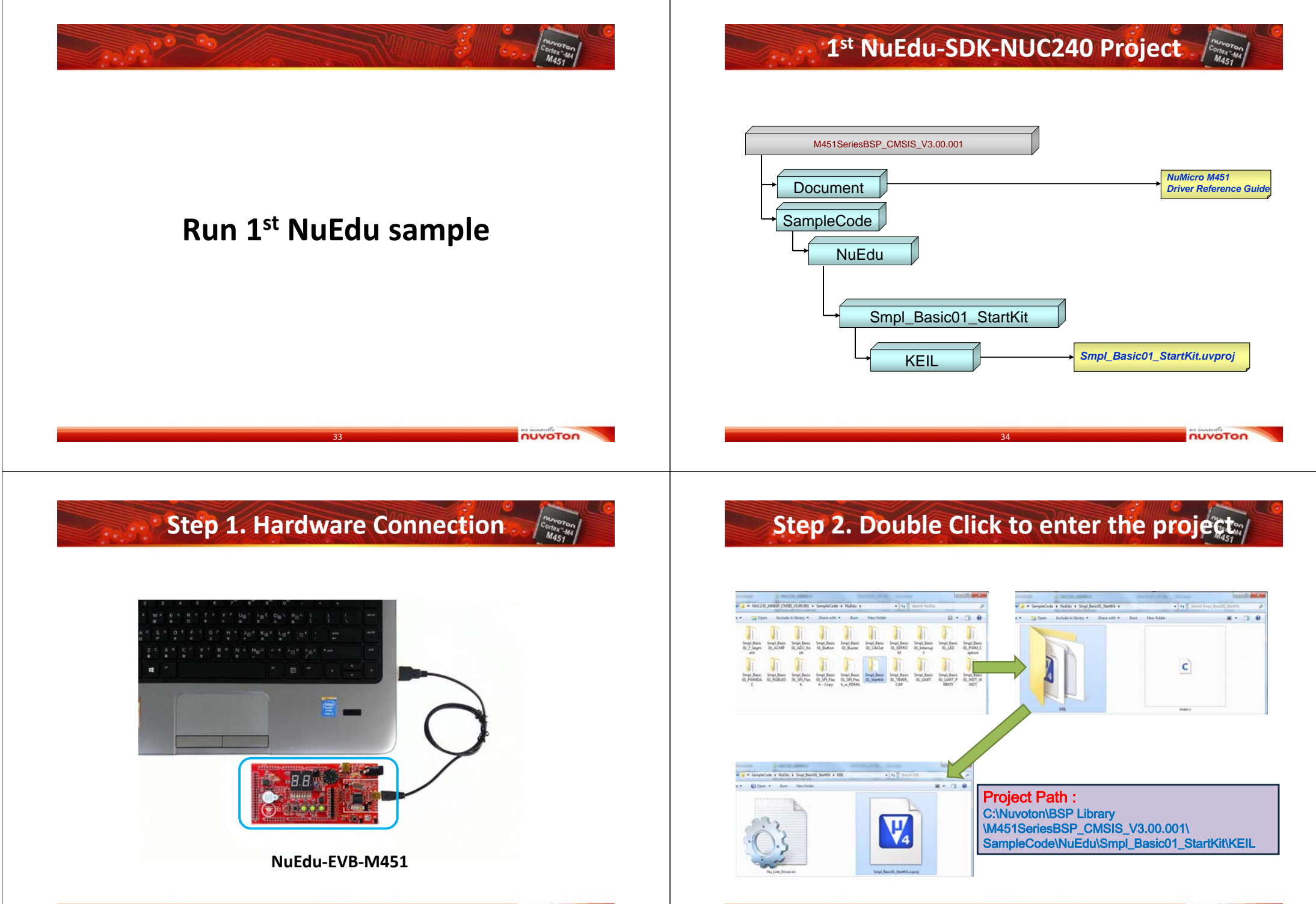

nuvoTon

#### Step 4. To Download & Enter Debug **Step 3. Build the Project** nuvoton Cortex:-M4 M451 5 RH. OK.M. PH - 4 - 0 - 0 - 5 anti,turne 🗐 🔊 🕭 🖻 • 18 Hart Sep (Basel), 9 + CASS + CASS + Source - Source - Source HALLN PURint mack (veld) int (s,t,k) unsigned int temp) unsigned int Widdling frs tail() Open\_ACC\_Thin()) Open\_Bulker()) Intils\_Mrg\_tput(); Open\_Bulker(), Open\_Bulker(), Open\_ main (world int main (vers) int is 1, 2, 8 unsigned int trep; unsigned int Modial try fram () Oper\_ADC\_ENDD()) Tainal Per\_Input Oper\_Busker()) Tainal Per\_Input Oper\_Seven\_Separat Content fram() Open\_SP1\_flash()/ /\* Beed MID & DID \*/ MidDle + BylyTeen\_DeedMidDleD()/ printf(\*/WNID and DID = Dete\*, MidDleD/ H\*11 unile(MidDled(\*Teefie)))/ /\* Read NIO 1 100 \*/ NLMCL4 = RelField ReadBlaCl4()/ print("VeNID and DIO = TeVe", MLMDL4)/ Prin unite(ReadBla(=Section) ()/ LOC\_REPROM\_DALA 13.7 IDC\_REPROM\_DALATION TAC REPORT Wester (1+3010, 0+33) of temp=12C\_EEFECH\_Read(1ub111);/ while(temp1=2x55);/ while (I) 1098141-0 UE [] 1 UE [] 1 UE [] for (UE = 56.25 (UE = 56.45 (UE = 56.45 (UE = 56 //711100 Batget 0 - 4095 //Volume Ballet: E + 4285 1000, Leng. 2000, Lengt 45 41 How Seven Segment (1, k) / 42 for (10) 11(1)(11+4) Te (0 = 11 = 0.1 andaga Mar command fil fromsif --boys \*-logilagi\_barioli\_PaertKit.asf\* --ourput \*-logilagi\_bariol\_PaertKit.ba\* Her command Fil fromsif --text -= '-logilagi\_bariol\_PaertKit.asf\* --ourput \*-logilagi\_bariol\_PaertKit.ba\* 'Angl Mar Sandarg TextRitasf\* - & Exercise / Servingin. command #1: fromeif --bin ".\oRyldmpi\_BasicOl\_DiartEll.asf" --o command #1: fromeif --text -0 ".\oRyldmpi\_BasicOl\_DiartEll.asf" b)\dmpi\_BasicOl\_DuartEll.asf" - 0 Error(#), 0 Warning(#). nuvoTon πυνοτοη

# Step 5. Press 📃 or "F5" to run the code

|          | # 30 B B B B                                                                                                    |                                                                               | □• ■• ≫•          |                         |          | Window              |
|----------|----------------------------------------------------------------------------------------------------|-------------------------------------------------------------------------------|-------------------|-------------------------|----------|---------------------|
|          |                                                                                                    | 201 1<br>211 Ann 1.3.8/<br>221 Antigend Lot Sempr<br>251 Antigend int MadDids |                   |                         |          |                     |
|          |                                                                                                    | 1 maine (1) Markag, NUCZIR, 241.5                                             |                   |                         |          |                     |
|          |                                                                                                    | 17 /* MAIN Function                                                           |                   |                         |          | -                   |
|          |                                                                                                    | W Lot main (wold)                                                             |                   |                         |          |                     |
| KUN (F5) | 6<br>13.0 0<br>13.0 0<br>13 | <pre>1 III.L.L.L.L.L.L.L.L.L.L.L.L.L.L.L.L.L.L</pre>                          | 81                |                         |          |                     |
|          |                                                                                                    | 17 white(1)                                                                   |                   |                         |          |                     |
|          | 100                                                                                                    | (1) 1 1 (1) (1) (1) (1) (1) (1) (1) (1)                                       |                   |                         | Memo     | ry, Stack and Watch |
|          |                                                                                                    | 82.00 (<br>32.00 for(1=0.15C10/14++))<br>33 af(140)<br>47(140) fort           |                   |                         |          | Window              |
|          | EDrunt HRapiters 4 1                                                                                                    | Write LED Bar(1);                                                             |                   |                         |          |                     |
|          | Command                                                                                                    |                                                                               | • 🖬 Cattles - 1   | a colo                  |          | • 🗃                 |
|          | *** Currently used: Te                                                                                                    | di Bytes (22%)                                                                | * Name            | Location/Value          | Type     |                     |
|          | ·                                                                                                    |                                                                               | 1 1 1 1 1         | SA000CLASS              | and and  | ÷                   |
|          | >                                                                                                    |                                                                               |                   | cant in income          | add_ lat |                     |
|          | ASSIGN BreakDisable Br                                                                                                    | makEnable BreakWill BreakList BreakJet Bre                                    | akkcoss QCalified | C+ Lacato ( 2 Through ) |          |                     |

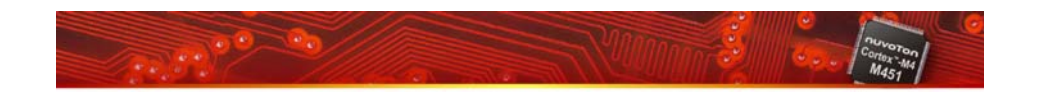

### **NuMicro Product Flow Chart**

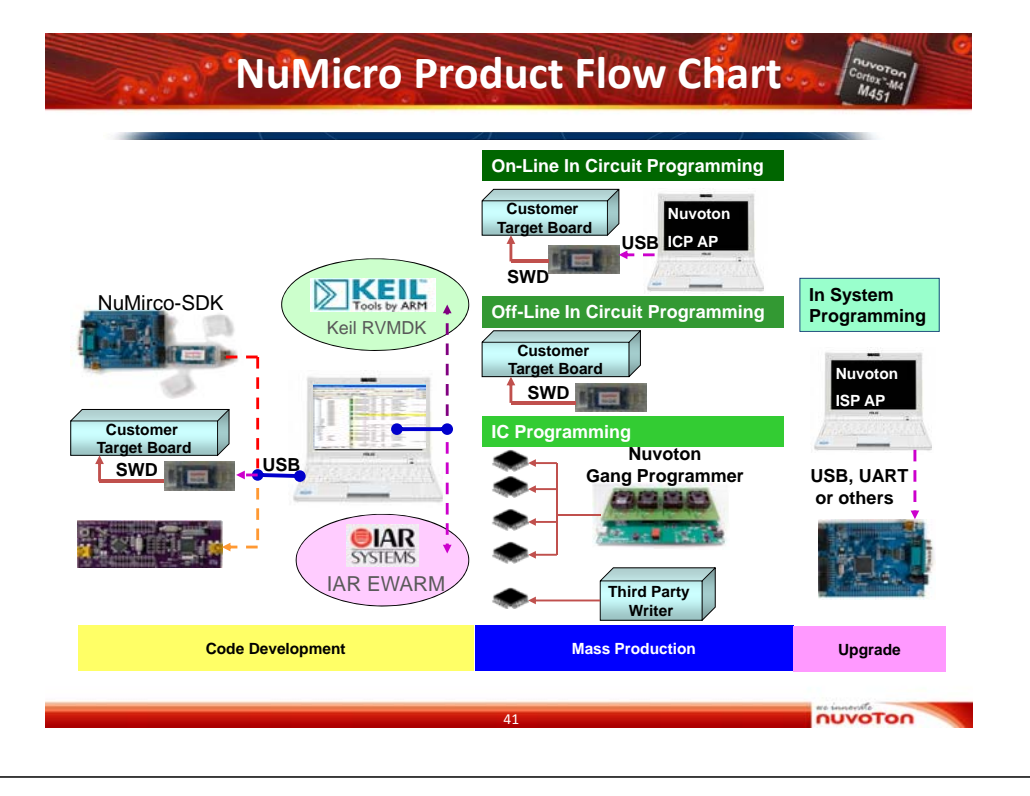

# Tools

- NuMicro ICP Programming Tool
- NuMicro ISP Programming Tool
- NuGang Programmer
- Nu-Bridge
  - Nu-Bridge or NuCOM
  - Nuduino
- Nu-Link
  - Nu-Link-Me
  - Nu-Link
  - Nu-Link-Pro

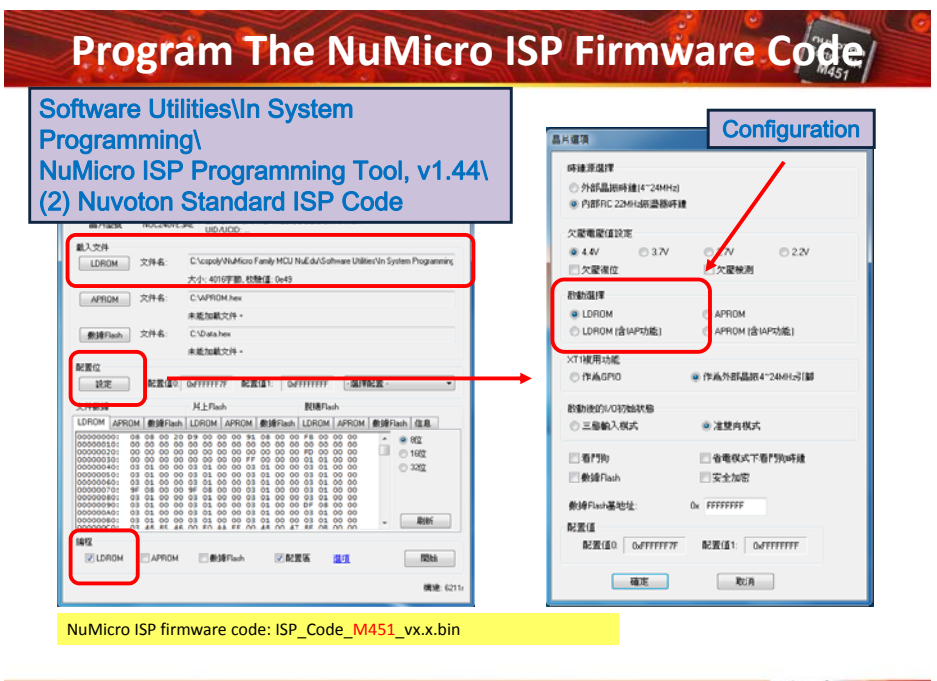

### ISP (In System Programming)

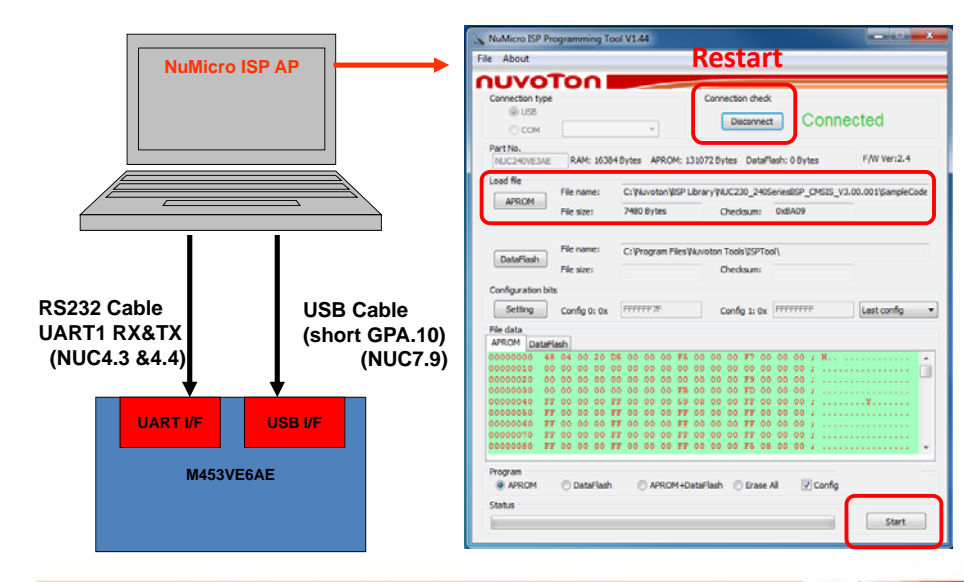

nuvoTon

#### NuGang Programmer - Feature

- 4-chip gang programming
- 128 k flash size only needs 10 sec.
- Easy off-line copying operation
  - On-line downloading: by engineer
  - Off-line copying operation: for production line's operator
- Good data security
  - No source-chip copying
  - Code data downloaded in the programmer are well encrypted
- Different adapter boards for different chip packages

#### Nu-Bridge Driver & FW update

#### 1. Install WinUSB4NuVCOM driver

- 2. Update Nu-Bridge FW
- (Short Blue Line & Orange Line)
- 3. Remove the "Short" line
- 4. Plug out & Plug in

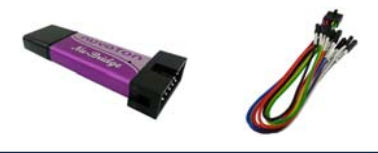

Check Detail about Nu-Bridge: 牛臥堂 http://www.nuvoton-m0.com/forum.php

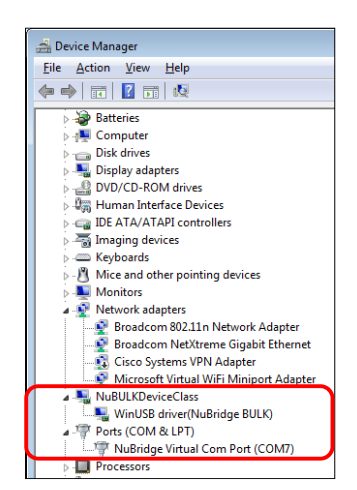

Install Nu-Bridge Driver on Win8

- Disable driver signature enforcement
- 1. Open the Charm menu, then click the gear icon (Settings)
- 2. Click Change PC settings -> Click General
- Under Advanced startup, click Restart now Note: In Windows 8.1, the 'Restart Now' button has moved to "PC Setting -> Update & Recovery -> Recovery"
- After restarting, click Troubleshoot -> Click Advanced options
   -> Click Startup Settings -> Click Restart
- After restarting, typing the number 7 to Disable driver signature enforcement
- 7. Install WinUSB4NuVCOM driver

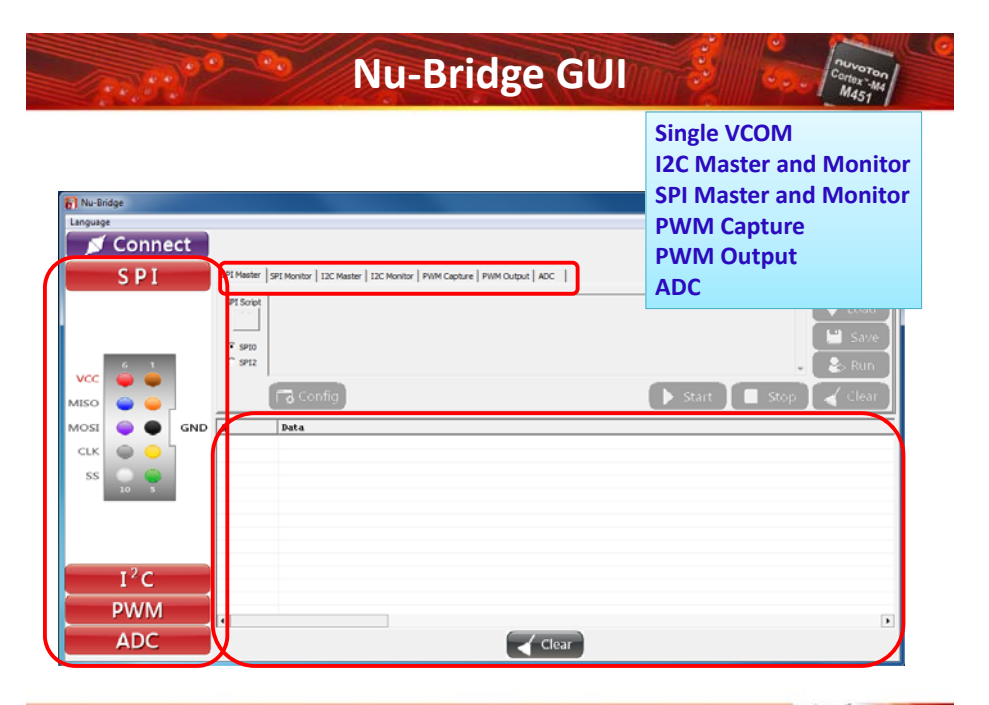

nuvoTon

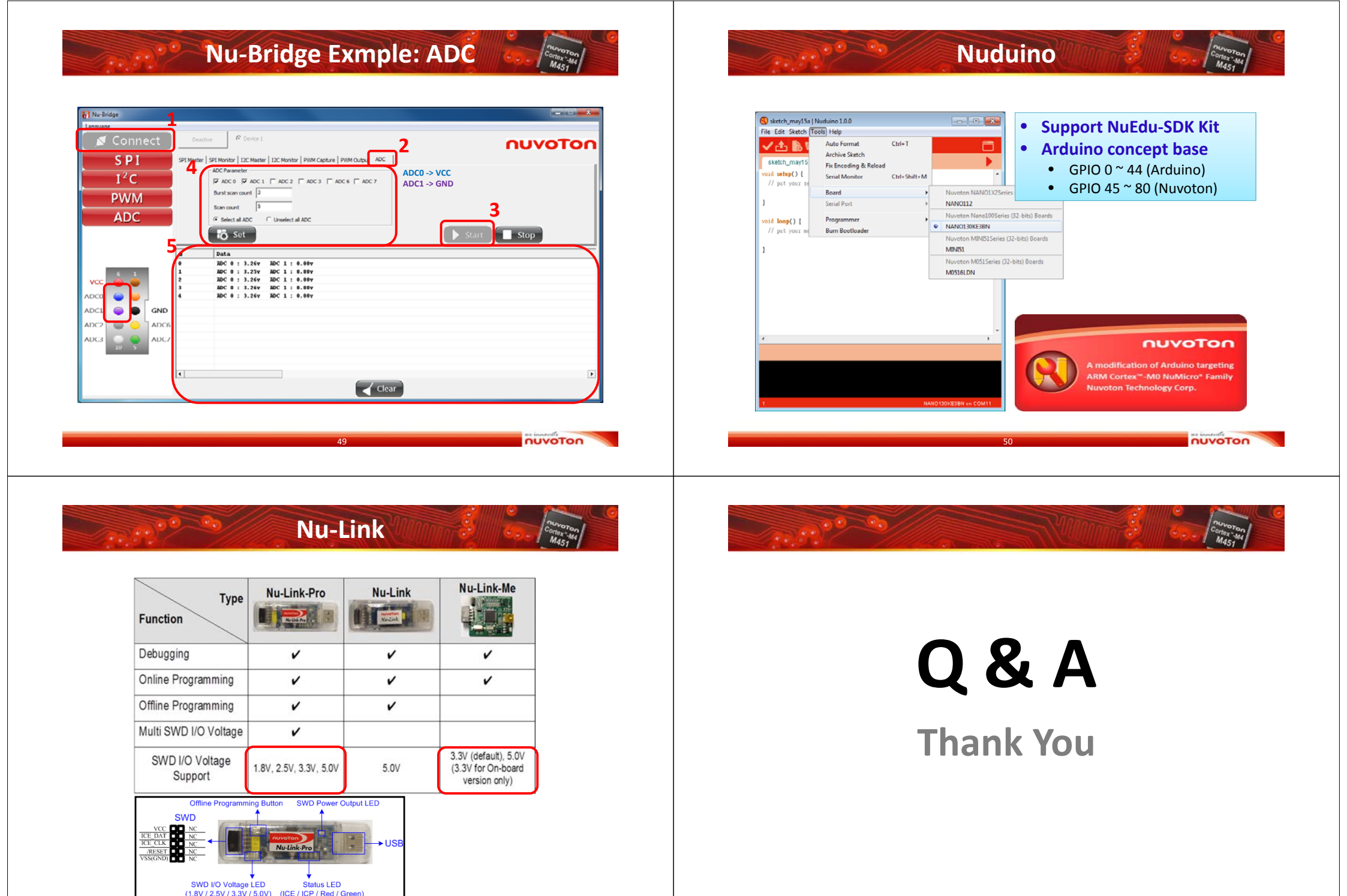

NUVOTON